## Sending an IVR (interactive voice recording)

Sign into School Messenger (https://asp.schoolmessenger.com/cleveland/start.php)

Click the orange "New Broadcast" button on the right

|                   | senger                                  |                         | Cleveland Metrop<br>Address Book Account H | olitan School Dis<br>lelp Feedback L |
|-------------------|-----------------------------------------|-------------------------|--------------------------------------------|--------------------------------------|
| ashboard Br       | roadcasts Reports Sys                   | tem Admin               |                                            |                                      |
| ists Messages     | Broadcasts Templates                    | Posts Surveys Responses |                                            |                                      |
| lew Broadc        | ast                                     |                         |                                            |                                      |
| 1 Subject & F     | Recipients                              | 2 Message Content       | 3 Review & Send                            |                                      |
| Specify a subject | and select the desired message type for | or this message.        |                                            |                                      |
| Subject ✔         | 🕹 Test IVR                              |                         |                                            |                                      |
| Туре 🔽            | e General                               | •                       |                                            |                                      |
| Select your messa | age recipients. You can also include yo | urself.                 |                                            |                                      |
| Recipients        | 1 Add Massage Resignate -               | 😫 Add Me 🖌              |                                            |                                      |
|                   | Add Message Recipients +                |                         |                                            |                                      |
| Actions           | Recipient/List Name                     |                         | Targets                                    | Count                                |
| Actions X         | Recipient/List Name                     |                         | Targets<br>Contacts & Guardians            | Count                                |
| Actions X @       | Recipient/List Name                     |                         | Targets<br>Contacts & Guardians<br>Total   | Count                                |
| Actions X @       | Recipient/List Name                     |                         | Targets<br>Contacts & Guardians<br>Total   | Count                                |
| Actions           | Recipient/List Name                     |                         | Targets<br>Contacts & Guardians<br>Total   | Count Continue >                     |
| Actions<br>X (1)  | Recipient/List Name                     |                         | Targets<br>Contacts & Guardians<br>Total   | Count Continue                       |
| Actions           | Recipient/List Name                     |                         | Targets<br>Contacts & Guardians<br>Total   | Count Continue >                     |

Title your Broadcast.

Select a Type from the dropdown menu. Use General for most messages.

Click "Add Message Recipients" to pick the list you want to send the message to.

Click Continue.

Select the PHONE content type

| Subject & Recipients                  | 2 Message                      | e Content | 3 Review & Send |           |
|---------------------------------------|--------------------------------|-----------|-----------------|-----------|
| dd one or more of the following messa | ge types to your broadcast.    |           | A Load Sa       | wed Messa |
| Phone                                 | • Email                        | O SMS     | • Social        |           |
| Voice Type 🔽 🛛 🗹 Call Me              | to Record 锋 🗌 Text-to-Speech 🗭 | ,         | 2               | Settings  |
| Enter the phone number to call to     | erecord your voice message.    |           |                 |           |
|                                       |                                |           |                 |           |

Put a phone number that the system will call when you click the green button to record your message.

| 0 | Enter the phone no | e phone number to call to record your voice message. |                |           |           |                      |  |  |  |  |
|---|--------------------|------------------------------------------------------|----------------|-----------|-----------|----------------------|--|--|--|--|
|   | Recording 🜸        | ٩                                                    | (216) 838-0095 | Optional: | Extension | € Call Now to Record |  |  |  |  |
|   |                    |                                                      |                |           |           |                      |  |  |  |  |

Follow the prompts to record your message, it will play it back for you. You will be able to rerecord the message if you would like.

Once your message is in the system it will look like this:

| Enter the phone nu | umber to call to record                            | d you | r voice message. |           |           |                      |  |  |  |
|--------------------|----------------------------------------------------|-------|------------------|-----------|-----------|----------------------|--|--|--|
| Recording          | 🛇 English                                          | ۲     | Ċ                |           |           |                      |  |  |  |
|                    | (Optional) Record this message in another language |       |                  |           |           |                      |  |  |  |
|                    | Select Language 💲                                  | e     | (216) 838-0095   | Optional: | Extension | € Call Now to Record |  |  |  |

Click the green Save Phone Message button at the bottom right.

Click continue or set up the Email, SMS or Social message.

When ready select Send Now or Schedule to Send Later if your want:

|                  |                                             |                                                                                                    | oa sa n                                                                                                    | ua 11a 12p                                                                                                    | ip <u>zp 3p</u>                                                                                                    | 4p 5p 6                                                                                                    | o 7p 8p                                                                                                    | 9p 10p                                                  | 11p                                                                                                    |
|------------------|---------------------------------------------|----------------------------------------------------------------------------------------------------|----------------------------------------------------------------------------------------------------|----------------------------------------------------------------------------------------------------|----------------------------------------------------------------------------------------------------|----------------------------------------------------------------------------------------------------|----------------------------------------------------------------------------------------------------|---------------------------------------------------------|----------------------------------------------------------------------------------------------------|
| Select the Start | t Date to send th                           | is message.                                                                                                    |                                                                                                    |                                                                                                    |                                                                                                    |                                                                                                    |                                                                                                    |                                                         |                                                                                                    |
| Start Date 🔽     | 08/04                                       | 4/2016                                                                                                    |                                                                                                    |                                                                                                    |                                                                                                    |                                                                                                    |                                                                                                    |                                                         |                                                                                                    |
| Specify the Sta  | rt and End Time                             | by dragging the                                                                                                    | e 2 handles on                                                                                                    | the slider below to                                                                                                    | set the correspo                                                                                                    | onding time.                                                                                                    |                                                                                                    |                                                         |                                                                                                    |
|                  |                                             |                                                                                                    |                                                                                                    |                                                                                                    |                                                                                                    |                                                                                                    |                                                                                                    |                                                         |                                                                                                    |
| 1a 2a -          | 3a 4a 5a                                    | 6a 7a                                                                                                    | 8a 9a 10                                                                                                    | 0a 11a 12p -                                                                                                    | ip 2p 3p                                                                                                    | 4p 5p 6j                                                                                                    | o 7p 8p                                                                                                    | 9p 10p                                                  | 11p                                                                                                    |
| Start Time       | 9:30 an                                     | n                                                                                                    |                                                                                                    | End Time                                                                                                    | 9:00                                                                                                    | pm                                                                                                    |                                                                                                    |                                                         |                                                                                                    |
|                  | Select the Start Start Date Specify the Sta | Select the Start Date to send the Start Date  Colored Bart Date  Start Date  Colored Bart Date  Start Date  Colored Bart Date  Start Date  Colored Bart Date  Start Date  Colored Bart Date  Start Date  Colored Bart Date  Start Date  Colored Bart Date  Start Date  Colored Bart Date  Start Date  Colored Bart Date  Start Date  Start Date  Colored Bart Date  Start Date  Start Date | Select the Start Date to send this message.  Start Date           Start Date       08/04/2016         Specify the Start and End Time by dragging the         1a       2a       3a       4a       5a       6a       7a         Start Time       0120 am       0120 am       0120 am       0120 am | Select the Start Date to send this message.  Start Date           Start Date       08/04/2016         Specify the Start and End Time by dragging the 2 handles on         1a       2a       3a       4a       5a       6a       7a       8a       9a       1 | Select the Start Date to send this message.  Start Date           Start Date       08/04/2016         Specify the Start and End Time by dragging the 2 handles on the slider below to         1a       2a       5a       6a       7a       8a       9a       10a       11a       12p       1         Start Time       02:0 am       End Time       5a       6a       7a       5a       9a       10a       11a       12p       1 | Select the Start Date to send this message.  Start Date           Start Date       08/04/2016         Specify the Start and End Time by dragging the 2 handles on the slider below to set the correspondence of the start and End Time by dragging the 2 handles on the slider below to set the correspondence of the start and End Time by dragging the 2 handles on the slider below to set the correspondence of the start and End Time by dragging the 2 handles on the slider below to set the correspondence of the start and End Time by dragging the 2 handles on the slider below to set the correspondence of the start and End Time by dragging the 2 handles on the slider below to set the correspondence of the start and End Time by dragging the 2 handles on the slider below to set the correspondence of the slider below to set the correspondence of the slider below to set the slider below to set the slider below to set the correspondence of the slider below to set the slider below to set the slider below to set the slider below to set the slider below to set the slider below to set the slider below to set the slider below to set the slider below to set the slide | Select the Start Date to send this message.  Start Date           Start Date       08/04/2016         Specify the Start and End Time by dragging the 2 handles on the slider below to set the corresponding time.         1a       2a       3a       4a       5a       6a       7a       8a       9a       10a       11a       12p       1p       2p       3p       4p       5p       6r         Strat Time       0120 am       End Time       020 am | Select the Start Date to send this message.  Start Date | Select the Start Date to send this message.  Start Date           Start Date       08/04/2016         Specify the Start and End Time by dragging the 2 handles on the slider below to set the corresponding time.         1a       2a       3a       4a       5a       6a       7a       8a       9a       10a       11a       12p       1p       2p       3p       4p       5p       6p       7p       8p       9p       10p         Start Time       0120 am       End Time       0100 am       End Time       0100 am       10p |